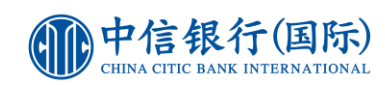

## 經網上銀行交稅步驟

| 中信银行(国际)<br>CHINA CITIC BANK INTERNATIONAL                                                                                                    | [捷徑 ▼<br><b>登出</b> English ) 顯法<br>家 保險 開立戶口 客戶服務 | 1.<br>2.             | 登入網上銀行<br>於「處理銀行賬戶」選擇「繳<br>付賬單」                                                |
|----------------------------------------------------------------------------------------------------|---------------------------------------------------|----------------------|--------------------------------------------------------------------------------|
| ▶轉賬 2 ▶ 繳付賬單 ▶ 處理支票 ▶ 設立定存 ▶ 預訂服務 → 確認<br>新的轉賬 已登記收款人 待行轉賬指示 網上交易記錄 利率/ 匯價表                                                                                                    | 電子直接付款授權                                          |                      |                                                                                |
| 商戸類別<br>商戸名編<br>授務局<br>↓<br>(<br>校務局<br>↓<br>(<br>4)<br>単<br>(<br>4)<br>単<br>(<br>4)<br>単<br>(<br>2)<br>(<br>2)<br>(<br>2)<br>(<br>2)<br>(<br>2)<br>(<br>2)<br>(<br>2)<br>(                                                                                                    | 连奕文字母"A",如遗用),而無須能入遗字符                            | 3.<br>4.<br>5.<br>6. | 於商戶類別內選擇「政府或法<br>定機構」<br>於商戶名稱內選擇「稅務局」<br>於賬單類別內選擇「01-稅<br>款」<br>於收款賬號填寫稅單上的「收 |
| 支腸戶口     講習薹戶□     ・       金額(港幣)     ・       備註     本備註只供客戶作記錄用途,其内容並不會發送至收款人。       ● 只限一次交易於[24/11/2021     9       ● 無限一次交易於[24/11/2021     9       ● 無限(注明)交易設定     ● 毎個月的 ・ ✓ 號                                                                                                    | 7                                                 | 7.<br>8.<br>9.       | 選擇您想使用之信用卡作為付<br>款戶口<br>輸入「金額(港幣)」<br>於指示類別內設定付款到期日                            |
| 重要指示有效期設定     此重要(定期)交易指示運作直至你在待行轉態指示態除有關     山重要指示有效期至     山重要指示有效期至                                                                                                    | iii                                               | 10.<br>11.           | 選擇您所想的「提示服務」<br>核對及確認相關資料後按「遞                                                  |
| <ul> <li>提示服務 <ul> <li>文易提示</li> <li>次目、</li> <li>文易提示</li> <li>※每次交易期の</li> <li>天。</li> <li>金重交及局质元服務</li> <li>(※) 不需要交易局元服務</li> <li>(※) 不需要交易局元服務</li> <li>(※) 不需要交易局元服務</li> <li>(※) 不需要交易局元服務</li> <li>(※) 不需要交易局二股務</li> <li>(※) 不需要交易局二股務</li> <li>(※) 不需要交易局二股務</li> <li>(※) 不需要交易局二股務</li> <li>(※) 不需要交易局二股務</li> <li>(※) 不需要交易局二股務</li> <li>(※) 不需要交易局二股務</li> <li>(※) 不需要交易局二股務</li> <li>(※) 不需要交易局二股務</li> <li>(※) 不需要交易局二股務</li> <li>(※) 不需要交易局二股務</li> <li>(※) 不需要交易局二股務</li> <li>(※) 不需要交易局一股約</li> <li>(※) 不需要交易局一股約</li> <li>(※) 不需要公易用</li> <li>(※) 不同</li> <li>(※) 不需要公易</li> <li>(※) 不可</li> <li>(※) 不同</li> <li>(※) 交易設定所設立之態結局示, 非於下一価給算目報行,</li> <li>(※) 定務</li> <li>(※) 交易設定所設立で差別で考別の構成、你可</li> <li>(※) 交易設定所示</li> <li>(※) 交易設定所指示</li> <li>(※) 交易設定所認って</li> <li>(※) 交易設定所認知</li> <li>(※) 交易認定所以將金額</li> <li>(※) 交易認定所以將金額</li> <li>(※) 交易認定所以將金額</li> <li>(※) 交易認定所以將金額</li> <li>(※) 交易認定所以將金額</li> <li>(※) 公易認定所以將金額</li> <li>(※) 公易認定所以將金額</li> <li>(※) 公易認定所以將金額</li> <li>(※) 公易認定所以將金額</li> <li>(※) 公易認定所以將金額</li> <li>(※) 公易認定所以將金額</li> <li>(※) 公易認定所以將金額</li> <li>(※) 公易認定所以將金額</li> <li>(※) 公易認定所以將金額</li> <li>(※) 公易認定所以所必須</li> <li>(※) 公易認定所以將金額</li> <li>(※) 公易認定</li> <li>(※) 公易認定</li> <li>(※) 公易認定</li> <li>(※) 公易認定</li> <li>(※) 公易認定</li> <li>(※) 公易</li> <li>(※) 公易</li> <li>(※) 公易</li> <li>(※) 公易</li> <li>(※) 公易</li> <li>(※) 公易</li> <li>(※) 公易</li> <li>(※) 公易</li> <li>(※) 公易</li> <li>(※) 公易</li> <li>(※) 公易</li> <li>(※) 公易</li> <li>(※) 公易</li> <li>(※) 公易</li> <li>(※) 公易</li> <li>(※) 公易</li> <li>(※) 公易</li> <li>(※) 公易</li> <li>(※) (※) (※) (※) (※) (※) (※) (※) (※) (※)</li> <li>(※) (※) (※) (※) (※) (※) (※) (※) (※) (※)</li></ul></li></ul> |                                                   | χı                   |                                                                                |

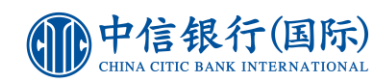

## 重要事項

- 你的繳付賬單指示將於你所指示之日期執行。若所指示之日期為星期六、公眾假期或非辦工日,我們將於指示日期之下一個結算日執行繳賬指示。倘若該月份沒有所指示的日期時(如:二月三十一日),我們將會在該月的最後一個結算日執行交易。
- 待行繳賬指示將於你所指定之日期執行。你須確保支賬戶口於繳賬當日為正常狀態,否則該待行繳賬將無法 執行。
- 3. 任何於星期一至五下午 4:30 後所設立之繳賬指示,將於下一個結算日執行。
- 4. 你需於繳賬日期之前一個工作日確保有足夠的金額存於支賬戶口內。如以信用咭戶口為支賬戶口,請於遞交 指示時確保有足夠的可用信用額。請注意,繳賬金額須視乎每日之可用轉賬限額之定,否則有關繳賬指示將 不能成功執行。
- 5. 如重覆(定期)交易設定所指示之繳賬日為非結算日,有關指示將於下一個結算日執行。
- 6. 當預設指示一經設定後,便不可作任何修改。你可先行刪除預設指示,再設定新的指示。
- 7. 你可透過網上理財服務查閱你在三十日內的網上繳費記錄。
- 8. 所有提示將會送往你於此網站最新登記的電郵地址。當選擇啟用提示服務時,請確保你所提供之電郵地址乃 正確無誤。
- 9. 「交易確認提示」除會發送至已登記的電郵地址外,如已登記本行「WeChat 戶口綁定」服務,會額外發送訊息提示於你的WeChat 帳號。如欲進行「WeChat 戶口綁定」,請先關注本行WeChat 官方帳號 (ID: cncbintl),然後在「賬戶服務」選項按「WeChat 戶口綁定」並進行登記。個人化WeChat 訊息提示暫只提供簡體中文訊息。
- 10. 如欲進行繳款 · 你必須預先設立賬單範本 · 然後以該範本作繳款(以下商戶除外: 政府或法定機構 · 小學或 中學教育 · 公用事業機構 · 及專上或專業教育) · 於過程中你需要輸入以「保安編碼器」生成的「驗證編 碼」進行身份驗證。

網上交易記錄

|   | 主頁   | 我的   | 賬戶   | 處理銀行賬戶     |       | 投資服務 | 信用卡  | 貸款    | 保險     | 開立戶口   | 信港通 🐠 | 客戶服務 | 我的網上設定 |  |
|---|------|------|------|------------|-------|------|------|-------|--------|--------|-------|------|--------|--|
|   | ▶ 轉賬 | ▶ 匯款 | ▶ 繳包 | 1賬單        | ) 處理3 | 友票 ) | 設立定存 | ▶預訂服務 | )確認電子i | 直接付款授權 |       |      |        |  |
| i | 新的繳賬 | 我的賬單 | 節本   | <u>待行繳</u> | 賬指示   | 網上交  | 医易記錄 |       |        |        |       |      |        |  |